## How to edit a service listing

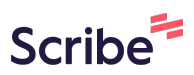

| 1 Navigate to <u>https://services.thejoyapp.com/</u>                    |  |
|-------------------------------------------------------------------------|--|
|                                                                         |  |
| 2 Click "Log in"                                                        |  |
| Î                                                                       |  |
| Location O About What is Joy? More - Sign up Log in + Add a new service |  |
|                                                                         |  |
|                                                                         |  |
| . See you soon!                                                         |  |
| ♥ London, E13 9NU     Selected     All services     Map                 |  |
| about accessibility<br>in Newham?                                       |  |

| Email:   | ow@newham.gov.uk                         |
|----------|------------------------------------------|
| Password | :                                        |
| Login    |                                          |
|          | Create a new account<br>Forgot password? |
|          |                                          |
|          |                                          |

| 4 Click  | this image.        |                   |                      |                    |   |
|----------|--------------------|-------------------|----------------------|--------------------|---|
|          |                    |                   |                      |                    | Î |
| Location | O About What is Jo | γ? Case managemen | it More <del>v</del> | * Add a new servic |   |
|          |                    |                   |                      |                    |   |
|          | ♥ London, E13 9NU  | Selected          | All services         | Мар                |   |
|          |                    |                   |                      |                    |   |

### 5 Click "My listings"

|                             | lings           |            |            |                       |                      |           |
|-----------------------------|-----------------|------------|------------|-----------------------|----------------------|-----------|
| Select Language 🗸           |                 |            |            |                       |                      |           |
| Powered by Google Translate |                 |            |            |                       |                      |           |
| joy                         | Search by       | y keyword  | Location   | Q Abo                 | ut What is Joy?      | Case mana |
|                             | Inbox           | Mylistings | My clients | Outbound<br>referrals | Inbound<br>referrals | Profile   |
|                             | listing types 🔻 |            |            | <b>♀</b> Lond         | lon, E13 9NU         | Selecter  |
| Dist                        | ance (miles)    |            |            |                       | (1'                  | 3         |

**6** Find the listing you wish to edit and click on the blue writing.

| Free Vitamin D<br>Collection Sites<br>in Stratford and<br>West Ham           | May 18,<br>2023 at<br>10:50 | Jul 21, 2023<br>at 16:03 | Free | Open |
|------------------------------------------------------------------------------|-----------------------------|--------------------------|------|------|
| Free Vitamin D<br>Collection Sites<br>in Beckton                             | Aug 26,<br>2022 at<br>10:37 | Jul 21, 2023<br>at 16:03 | Free | Open |
| Free Vitamin D<br>Collection Sites<br>in Manor Park                          | May 18,<br>2023 at<br>10:36 | Jul 21, 2023<br>at 16:03 | Free | Open |
| Free Vitamin D<br>Collection Sites<br>in Custom<br>House and<br>Canning Town | May 18,<br>2023 at<br>09:57 | Jul 21, 2023<br>at 16:02 | Free | Open |
| Free Vitamin D<br>Collection Sites<br>in Royal Docks                         | May 18,<br>2023 at<br>09:42 | Jul 21, 2023<br>at 16:02 | Free | Open |

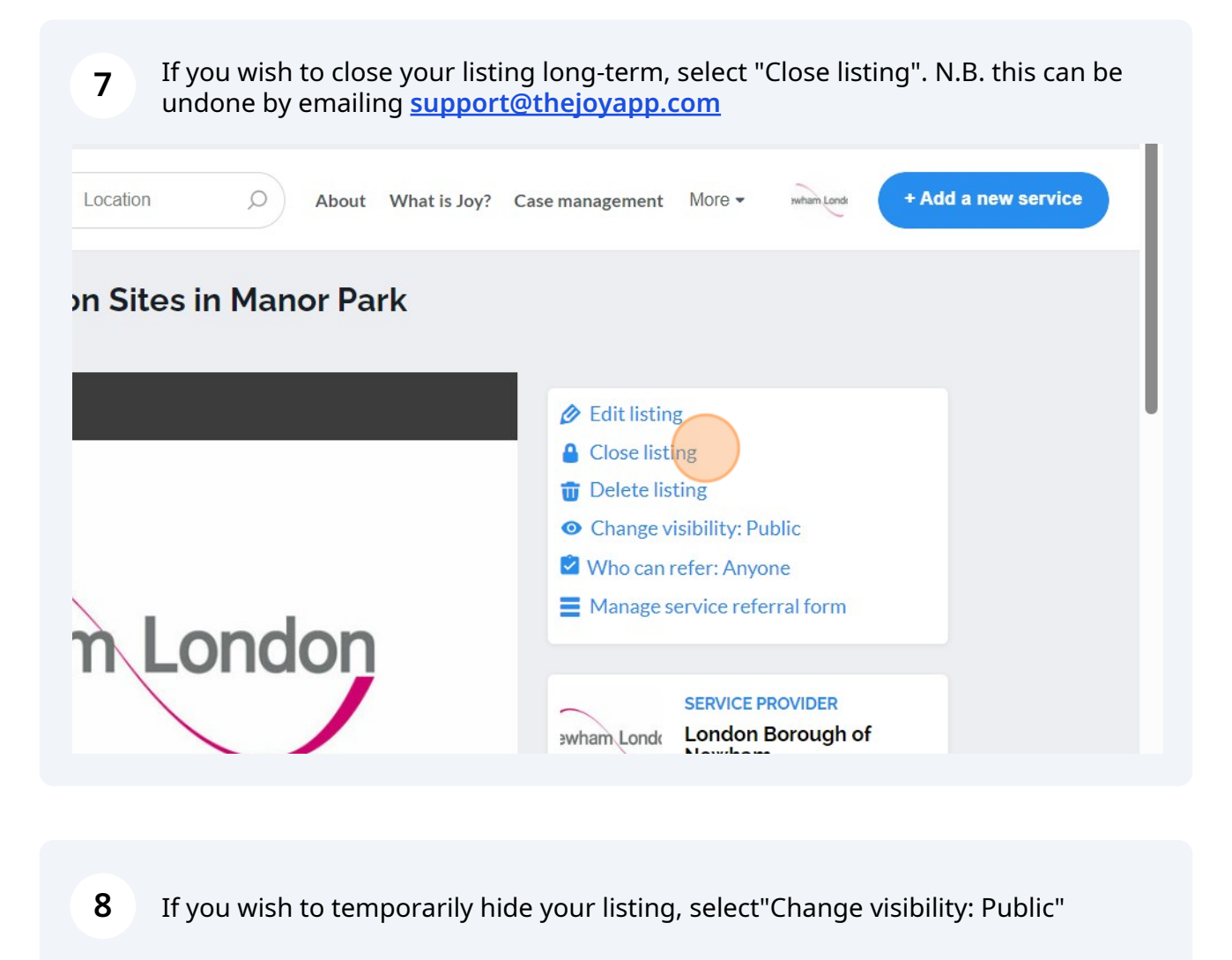

| on Sites in Manor Park |                                                                                                    |  |
|------------------------|----------------------------------------------------------------------------------------------------|--|
|                        | <ul> <li>Edit listing</li> <li>Close listing</li> <li>Delete listing</li> <li>Change visibility: Public</li> <li>Who can refer: Anyone</li> <li>Manage service referral form</li> </ul> |  |
| n London               | SERVICE PROVIDER<br>Swham Londa London Borough of<br>Newham                                                                                                    |  |

9 Click "Unlisted". This means that the service does not appear in search results and only people with the link can see it.

#### Free Vitamin D Collection Sites in Manor Park

| <image/> Select visibility         Output         Noteceboo         Select visibility         Output         Select visibility         Select visibility         Output         Select visibility         Select visibility     < | لا<br>الف<br>الف<br>الف<br>الف<br>الف<br>الف<br>الف<br>الف<br>الف<br>ا |  |
|----------------------------------------------------------------------------------------------------|------------------------------------------------------------------------|--|
|                                                                                                    |                                                                        |  |

10 Click "Public" if you want your listing to appear in search results. igging Search by keyword... Location About What is Joy? Case manager Free Vitamin D Collection Sites in Manor Park Select visibility Public Public Public Public Public Public Public Stornit

U

**11** To change who can refer to your service, click "Who can refer: Anyone"

| on Sites in Manor Park |                                                                                                    |  |
|------------------------|----------------------------------------------------------------------------------------------------|--|
| n London               | <ul> <li>Edit listing</li> <li>Close listing</li> <li>Delete listing</li> <li>Change visibility: Public</li> <li>Who can refer: Anyone</li> <li>Manage service referral form</li> </ul> |  |
|                        | Swham London Borough of<br>Newham                                                                                                    |  |

12 Click "Professional referrals only" if you only want to receive referrals from people working in the Council, NHS and voluntary sector.

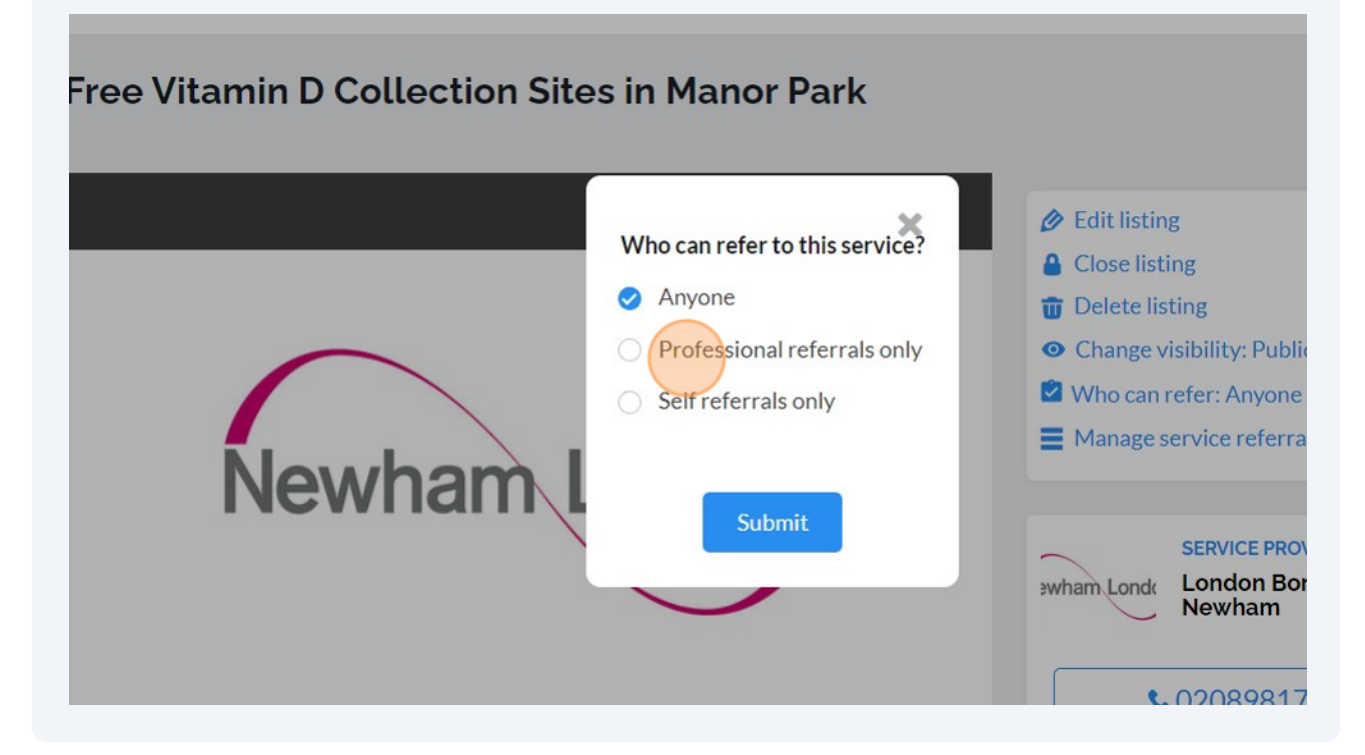

**13** Click "Self referrals only" for resident self-referrals only.

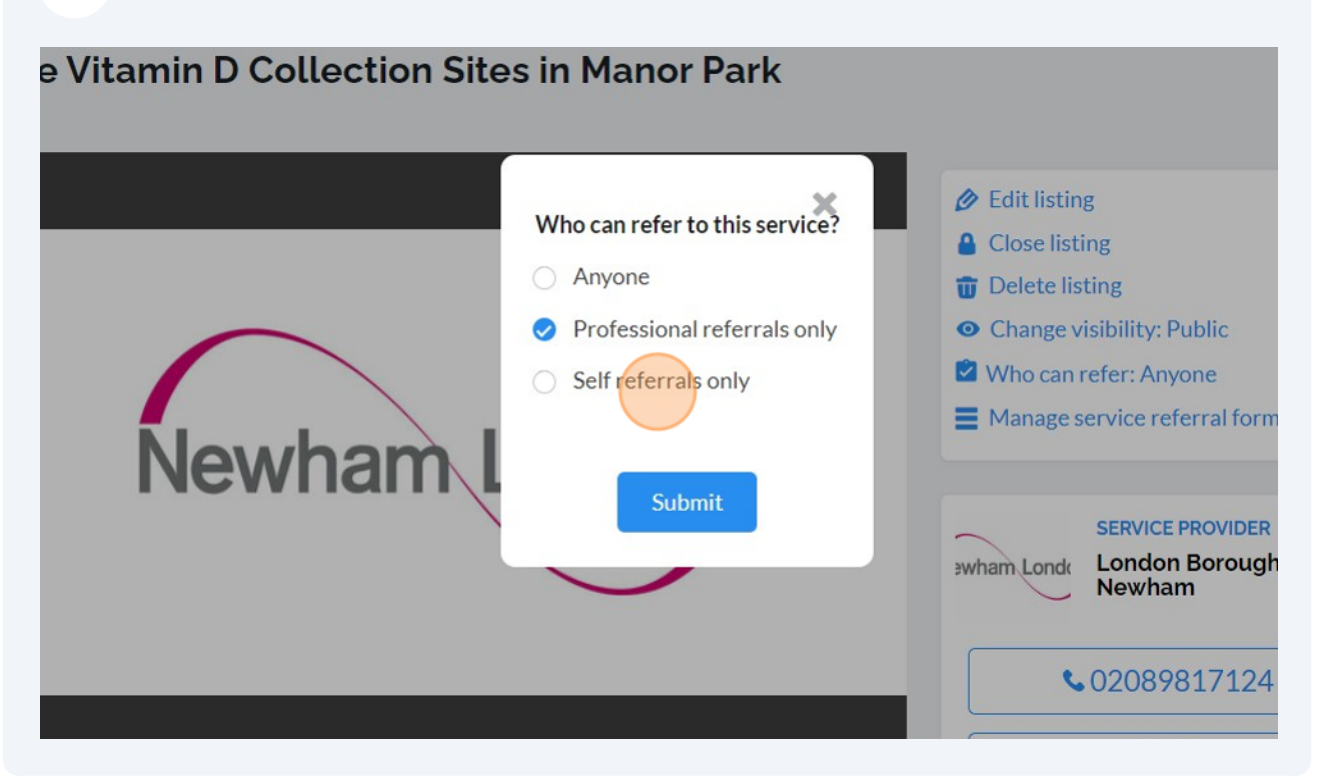

#### **14** Click "Anyone" if you accept referrals from both parties.

| Search by keyword Location     | O About What is Joy?                                                                           | Case management More -                                                                                                    |
|--------------------------------|------------------------------------------------------------------------------------------------|----------------------------------------------------------------------------------------------------|
| Free Vitamin D Collection Site | es in Manor Park                                                                               |                                                                                                    |
|                                | Who can refer to this service?<br>Anyone<br>Professional referrals only<br>Self referrals only | <ul> <li>Edit listing</li> <li>Close listing</li> <li>Delete listing</li> <li>Change visibility: Public</li> <li>Who can refer: Anyone</li> <li>Manage service referration</li> </ul> |
| newnam                         | Submit                                                                                         | SERVICE PROV<br>Swham Londe London Bor<br>Newham                                                                                                    |

| <b>15</b> Click "Edit listing" to make edi | its to your page.                                                                                    |
|--------------------------------------------|----------------------------------------------------------------------------------------------------|
| Location O About What is Joy? (            | Case management More - wham Londs + Add a new service                                                |
| on Sites in Manor Park                     |                                                                                                    |
|                                            | <ul> <li>Edit listing</li> <li>Close listing</li> </ul>                                              |
|                                            | <ul> <li>Delete listing</li> <li>Change visibility: Public</li> <li>Who can refer: Anyone</li> </ul> |
| n London                                   | Manage service referral form                                                                         |
|                                            | SERVICE PROVIDER                                                                                     |

## **16** Click the "Listing title\*" field to edit the name of your listing.

|         |            | эеагси ру кеум  | uiu     |         |      | LUCAUUII   |        |        | رىر        | Abou     | τννι   | nat is J | oy:   | Case m   | anagement | wore 🔻 | 3 |
|---------|------------|-----------------|---------|---------|------|------------|--------|--------|------------|----------|--------|----------|-------|----------|-----------|--------|---|
| dit     | list       | ting            |         |         |      |            |        |        |            |          |        |          |       |          |           |        |   |
| Cat     | egor       | y: Free         |         |         |      |            |        |        |            |          |        |          |       |          |           |        |   |
| Listing | g title    | e*              |         |         |      |            |        |        |            |          |        |          |       |          |           |        |   |
| Free    | e Vita     | min D Collectio | on Site | es in N | lanc | or Park    |        |        | $\bigcirc$ |          |        |          |       |          |           |        |   |
| Detail  | led d      | escription      |         |         |      |            |        |        |            |          |        |          |       |          |           |        |   |
| File    | Edit       | View Insert     | Form    | at To   | ools |            |        |        |            |          |        |          |       |          |           |        |   |
| 4       | $\diamond$ | Paragraph       | ~       | в       | Ι    | <u>*</u> ~ | Ŧ      | Ξ      | Ξ          | ≣ :      |        | Ē        | ≥     | <u> </u> | ?         |        |   |
| For     | mor        | e information,  | please  | e visit | www  | v.wellne   | whan   | 1.org. | uk/ad      | vice/fre | e-vita | min-d    | -resi | dents-6  | 5         |        |   |
| Sim     | ply t      | urn up to colle | ct you  | ır vita | min  | D, no re   | ferral | or b   | ooking     | requir   | ed.    |          |       |          |           |        |   |

## **17** Click here to add bullet points to your listing.

| : Free                                                                                                    |
|----------------------------------------------------------------------------------------------------|
| *                                                                                                    |
| nin D Collection Sites in Manor Park                                                                                                    |
| scription                                                                                                    |
| View Insert Format Tools                                                                                                    |
| Paragraph $\vee$ B I $\swarrow$ $\vee$ E E E E E E E E I Z $\sim$                                                                                                    |
| information, please visit www.wellnewham.org.uk/advice/free-vitamin-d-residents-65<br>irn up to collect your vitamin D, no referral or booking required.<br>n sites in Manor Park:<br><b>ark library</b><br>685-693 Romford Road, E12 5AD<br>imber: 020 3373 0858<br>n times: Monday - Saturday 11am - 6pm |
|                                                                                                    |
| <b>18</b> Click this icon to add numbered points.                                                                                                    |
|                                                                                                    |

Collection Sites in Manor Park

| tion       |        |         |       |          |       |       |       |      |        |        |       |       |        |            |   |  |
|------------|--------|---------|-------|----------|-------|-------|-------|------|--------|--------|-------|-------|--------|------------|---|--|
| Insert     | Form   | nat To  | ols   |          |       |       |       |      |        |        |       |       |        |            |   |  |
| graph      | ~      | в       | Ι     | <u>*</u> | ~     | Ŧ     | Ξ     | Ę    | ≡      | i≡     | łΞ    |       | ž      | <u>T</u> × | 0 |  |
| mation,    | pleas  | e visit | wwv   | v.wel    | Inev  | vham  | .org. | uk/a | dvice  | /free  | vitan | nin-d | -resid | ents-6     | 5 |  |
| o to colle | ect yo | ur vita | min   | D, no    | o ref | erral | or be | ooki | ng ree | quired | d.    |       |        |            |   |  |
| s in Man   | or Pa  | rk:     |       |          |       |       |       |      |        |        |       |       |        |            |   |  |
| ibrary     |        |         |       |          |       |       |       |      |        |        |       |       |        |            |   |  |
| 693 Rom    | ford I | Road,   | E12 ! | 5AD      |       |       |       |      |        |        |       |       |        |            |   |  |
| r: 020 33  | 5/3 08 | 508     |       |          |       |       |       |      |        |        |       |       |        |            |   |  |

**9** To add a link to an external website, highlight the text you wish to hyperlink and click "Insert".

| Free Vitamin D Collection Sites in Manor Park         Detailed description         File       Edit       View Insert       Format       Tools                    |        | title      |         |         |                       |         |      |         |       |       |       |      |       |       |   |   |   |            |
|----------------------------------------------------------------------------------------------------|--------|------------|---------|---------|-----------------------|---------|------|---------|-------|-------|-------|------|-------|-------|---|---|---|------------|
| Detailed description         File Edit View Insert Format Tools                                                                                                  | Free   | Vitar      | nin D   | Collect | ion <mark>Si</mark> t | es in l | Mano | or Parl | <     |       |       |      |       |       |   |   |   |            |
| File Edit View Insert Format Tools                                                                                                    | Detail | ed de      | script  | ion     |                       |         |      |         |       |       |       |      |       |       |   |   |   |            |
|                                                                                                    | File   | Edit       | View    | Insert  | Form                  | nat To  | ools |         |       |       |       |      |       |       |   |   |   |            |
| For more information, please visit our website.<br>Simply turn up to collect your vitamin D, no referral or booking required.<br>Collection sites in Manor Park: | 5      | $\diamond$ | Parag   | raph    | ~                     | в       | I    | *       | ~ =   | F 3   |       | =    | ≣     | i≡    | Ē | ₫ | Σ | <u>_</u> , |
| Simply turn up to collect your vitamin D, no referral or booking required.<br>Collection sites in Manor Park:                                                    | For    | more       | infor   | mation  | pleas                 | e visit | our  | websi   | te.   |       |       |      |       |       |   |   |   | 1          |
| Collection sites in Manor Park:                                                                                                    | Sim    | ply tu     | rn up   | to coll | ect yo                | ur vita | min  | D, no   | refer | ral o | r boo | king | g req | uired |   |   |   |            |
|                                                                                                    | Coll   | ectio      | n site: | in Ma   | nor Pa                | rk:     |      |         |       |       |       |      |       |       |   |   |   |            |
|                                                                                                    | Add    | ress:      | 685-6   | 93 Ron  | nford I               | Road,   | E12  | 5AD     |       |       |       |      |       |       |   |   |   |            |

## 20 Click "Link..."

| Listing title*          |                 |                           |              |            |        |          |      |      |              |
|-------------------------|-----------------|---------------------------|--------------|------------|--------|----------|------|------|--------------|
| Free Vitami             | n D Collectior  | n <mark>Sites in N</mark> | Aanor Park   |            |        |          |      |      |              |
| Detailed desc           | cription        |                           |              |            |        |          |      |      |              |
| File Edit \             | view Insert     | Format To                 | ools         |            |        |          |      |      |              |
| <b>5</b> $ ightarrow$ 1 | Paragi & Lini   | Ctrl+K                    | I 👱 ~        | <b>F</b> 3 | = =    | ≣ :      | ≣ }≡ | ₫ \$ | ≣ <u>⊺</u> × |
| For more in             | nforn 💾 Pag     | je break                  | our website  |            |        |          |      |      |              |
| Simply turn             | n up to collect | t your vita               | min D, no re | ferral or  | bookin | g requir | ed.  |      |              |
| Collection              | sites in Mano   | r Park:                   |              |            |        |          |      |      |              |
| Manor Pa                | rk library      |                           |              |            |        |          |      |      |              |
| Address: 6              | 85-693 Romfo    | ord Road,                 | E12 5AD      |            |        |          |      |      |              |
| Phone nun               | nber: 020 337   | 3 0858                    |              |            |        |          |      |      |              |

### 19

### 22 Click "New window"

| S C Paragraph V B                                                                                                    | URL                                                              |   |
|----------------------------------------------------------------------------------------------------|------------------------------------------------------------------|---|
| For more information, please vi                                                                                                    | www.wellnewham.org.uk/advice/free-vitamin-d-residents-65         |   |
| Simply turn up to collect your y                                                                                                    | Text to display                                                  |   |
| Simply tail up to concer your v                                                                                                    | please visit our website.                                        |   |
| Collection sites in Manor Park:                                                                                                    | Title                                                            |   |
| <b>Manor Park library</b><br>Address: 685-693 Romford Roa<br>Phone number: 020 3373 0858<br>Collection times: Monday - Satu<br>Accessibility for wheelchair user_       | Open link in<br>New window ~<br>Cancel Save                      | - |
| <b>The Renewal Programme</b><br>Address: 395 High St North, E12<br>Phone number: 020 8471 6954<br>Collection times: Tuesdays 11am<br>Accessibility for wheelchair user/ | 6PG<br>- 2pm, Fridays <u>11am</u> - 2pm<br>mobility scooter: Yes |   |

### 23 Click "New window"

| For more information, please vi        | www.weiinewnam.org.uk/advice/iree-vitamin-d-resid | ents-ชว      |
|----------------------------------------|---------------------------------------------------|--------------|
| Simply turn up to collect your y       | Text to display                                   |              |
| Simply tarried to conceryour v         | please visit our website.                         |              |
| Collection sites in Manor Park:        | Title                                             |              |
| Manor Park library                     |                                                   |              |
| Address: 685-693 Romford Roa           | Open link in                                      |              |
| Phone number: 020 3373 0858            | New window                                        | ~            |
| Accessibility for wheelchair user_     | Current window                                    |              |
|                                        | New window                                        | $\checkmark$ |
| The Renewal Programme                  |                                                   |              |
| Address: 395 High St North, <u>E12</u> | <u>6PG</u>                                        |              |
| Phone number: 020 8471 6954            |                                                   |              |
| Collection times: Tuesdays 11am        | - 2pm, Fridays 11am - 2pm                         |              |
| Accessibility for wheelchair user/     | ' mobility scooter: Yes                           |              |
|                                        |                                                   |              |
| The London Tamil Sangam                | (DC                                               |              |
| Address: 369 High St North, E12        | 0PG                                               |              |
| Phone number: 020 8471 7672            |                                                   |              |

### 24 Click "Save"

| Text to display                                               |             |
|---------------------------------------------------------------|-------------|
| please visit our website.                                     |             |
| Title                                                         |             |
| Open link in                                                  |             |
| New window                                                    | ~           |
|                                                               | Cancel Save |
| PG                                                            | Cancel Save |
| PG<br>2pm, Fridays <u>11am</u> - 2pm<br>nobility scooter: Yes | Cancel      |

#### 25 Click "Yes"

| I ▲ ~ ≡ ≡ 3                                           |                                    | ≡ ≥ <u>T</u> ×  | ?   |  |
|-------------------------------------------------------|------------------------------------|-----------------|-----|--|
|                                                       |                                    |                 |     |  |
| The URL you entered see<br>to add the required http:  | ms to be an external<br>′/ prefix? | link. Do you wa | int |  |
|                                                       |                                    | No Yes          |     |  |
| lay <u>11am</u> - <u>6pm</u><br>nobility scooter: Yes |                                    |                 |     |  |
| PG                                                    |                                    |                 |     |  |
| 2pm, Fridays 11am - 2pr                               | Q                                  |                 |     |  |

26 You can edit the "Best website link for this service" field and copy and paste in the url of your website page that describes the offer you are referring to.

| reet, E12 6TJ                                                           |                            |
|-------------------------------------------------------------------------|----------------------------|
| nday - Sunday 10am - 6pm                                                |                            |
| elchair user/ mobility scooter: Yes                                     |                            |
|                                                                         |                            |
|                                                                         | 172 WORDS POWERED BY TINY  |
| is service                                                              | ine workbor romando or him |
|                                                                         |                            |
| nam.org.uk/advice/free-vitamin-d-residents-65                           |                            |
| on your website rather than the home page.                              |                            |
| is page for updates to ensure that your information on Joy is accurate. |                            |
|                                                                         |                            |
| no are aged 60 years and older.                                         |                            |
|                                                                         |                            |
| Mental health                                                           |                            |
| Cother                                                                  |                            |
|                                                                         |                            |

27 Click the "Service access criteria" field and add detail of who can access your service. Try to make it as specific as possible to avoid inappropriate referrals.

| P » A                                                                 | 172 WORDS PO'                   |
|-----------------------------------------------------------------------|---------------------------------|
| est website link for this service                                     |                                 |
| https://www.wellnewham.org.uk/advice/free-vitamin                     | n-d-residents-65                |
| /pically this is a specific page on your website rather than the home | page.                           |
| /e will automatically check this page for updates to ensure that your | information on Joy is accurate. |
| ervice access criteria                                                |                                 |
| Newham residents who are aged 60 years and older.                     |                                 |
| ategories*                                                            |                                 |
| Advocacy                                                              | Mental health                   |
| Arts and creativity                                                   | Other                           |
| Basic necessities (food/clothes)                                      | Services for older people       |
| Connecting with nature                                                | Activities for older people     |
| Connecting with others                                                | ✓ Other                         |
|                                                                       |                                 |

# 28 Select any of the filters under "Categories" to make sure your listing comes up in the right searches.

| у                            | Mental health                |
|------------------------------|------------------------------|
| creativity                   | ✓ Other                      |
| cessities (food/clothes)     | Services for older people    |
| ing with nature              | Activities for older people  |
| ing with others              | Other                        |
| ay helping hand              | Social prescribing           |
| active                       | Support for carers           |
| lifestyle                    | Support with employment      |
| nol advice and support       | Support with housing         |
| s advice and support         | Transport and getting around |
| :h advice                    | Volunteering                 |
| ifery and maternity services | Youth support                |
| ving smoking                 |                              |

29 Select all the additional needs you cater for. This helps residents to know if your service is accessible for them.

| Information and advice                           |                                                      |
|--------------------------------------------------|------------------------------------------------------|
| Managing a long-term health condition            |                                                      |
| Additional needs catered for*                    |                                                      |
| Vision impairment friendly                       | Dementia friendly                                    |
| Hearing impairment friendly                      | Takes place in the client's                          |
| 🗹 Wheelchair accessible                          | Non English speaking frier                           |
| Learning difficulty friendly                     | N/A                                                  |
| Physical disability friendly                     |                                                      |
| Waiting list (weeks)                             |                                                      |
| 0                                                |                                                      |
| Key words - separate with a comma                |                                                      |
| vitamin D, newham, Newham, older people, 65+, re | etired, vitamins, supplements, ageing well, vit D, v |
| <br>Location*                                    |                                                      |

**30** Click the "Waiting list (weeks)" field and type in the number of weeks' wait residents have before they can access your service.

|           | Additional needs catered for*                                                                       |                             |  |
|-----------|----------------------------------------------------------------------------------------------------|-----------------------------|--|
|           | Vision impairment friendly                                                                          | Dementia friendly           |  |
|           | Hearing impairment friendly                                                                         | Takes place in the client's |  |
|           | 🗹 Wheelchair accessible                                                                             | Non English speaking frier  |  |
|           | Learning difficulty friendly                                                                        | N/A                         |  |
|           | Physical disability friendly                                                                        |                             |  |
|           | Waiting list (weeks)                                                                                |                             |  |
|           | 0                                                                                                   |                             |  |
| <u>نځ</u> | Key words - separate with a comma                                                                   |                             |  |
|           | vitamin D, newham, Newham, older people, 65+, retired, vitamins, supplements, ageing well, vit D, v |                             |  |
|           | Location*                                                                                           |                             |  |
|           | Manor Park, London E12, UK                                                                          |                             |  |
|           | ISBURY PARK                                                                                         | Park Valence House N        |  |

# **31** Click the "Key words - separate with a comma" field and type in all they key words you would like to bring up your service in a search.

| Auditional needs caleled for                                                                                                    |                                  |  |  |
|----------------------------------------------------------------------------------------------------|----------------------------------|--|--|
| Vision impairment friendly                                                                                                    | Dementia friendly                |  |  |
| Hearing impairment friendly                                                                                                    | Takes place in the client's home |  |  |
| Vheelchair accessible                                                                                                    | Non English speaking friendly    |  |  |
| Learning difficulty friendly                                                                                                    | N/A                              |  |  |
| Physical disability friendly                                                                                                    |                                  |  |  |
| Waiting list (weeks)                                                                                                    |                                  |  |  |
| Q                                                                                                    |                                  |  |  |
| Key words - separate with a comma<br>vitamin D. newham. Newham. older people. 65+, retired, vitamins, supplements, ageing well, vit D. vitamins |                                  |  |  |
| Location*                                                                                                    |                                  |  |  |
| Manor Park, London E12, UK                                                                                                    |                                  |  |  |
| ISBURY PARK                                                                                                    |                                  |  |  |

**32** Click the "Location\*" field to set the location of your service. If your service is open to all residents in Newham, type "Newham, UK". If your service is open to all of London, type "London, UK" or "UK" if you are open to residents across the country.

| nysical disability friendly                                      |                                                                  |
|------------------------------------------------------------------|------------------------------------------------------------------|
| ng list (weeks)                                                  |                                                                  |
|                                                                  |                                                                  |
| vords - separate with a comma                                    |                                                                  |
| min D, <u>newham</u> , <u>Newham</u> , older people, 65+, retire | d, vitamins, supplements, ageing well, <u>vit</u> D, vitamins    |
| ion*                                                             |                                                                  |
| nor Park, London E12, UK                                         |                                                                  |
| PARK                                                             | Valence House Museum                                             |
|                                                                  | Wanstead Flat Ilford Eastbrookend Country Park                   |
| HACKNEY                                                          | Condon Sri<br>Mahalakshmi Temple Parsloes Park<br>Dagenham       |
| Victoria Park<br>Bow                                             | EAST HAM Barking Ara Asda Dagenham Keyboard shortcuts Map data © |

**33** Click this file field to add your logo or any images of your service.

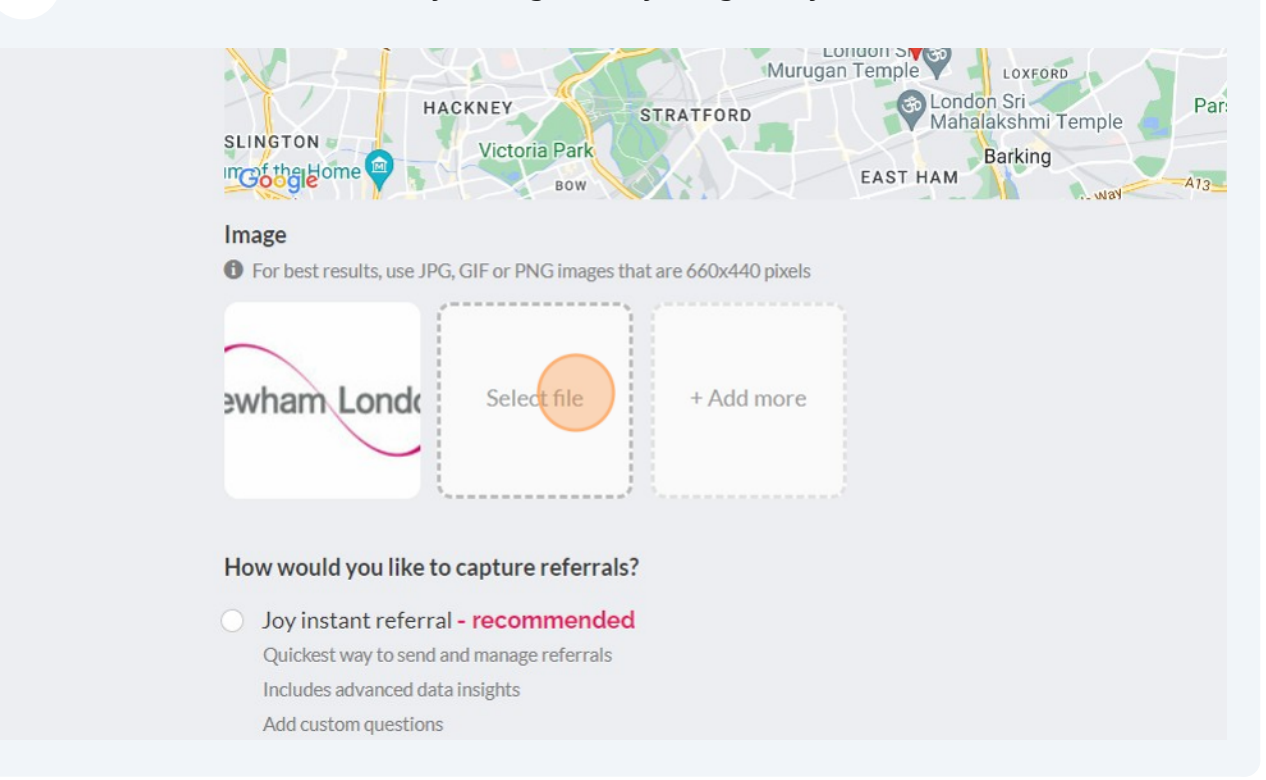

**34** Click "Joy instant referral" if you would like to receive referrals through the Joy referral form.

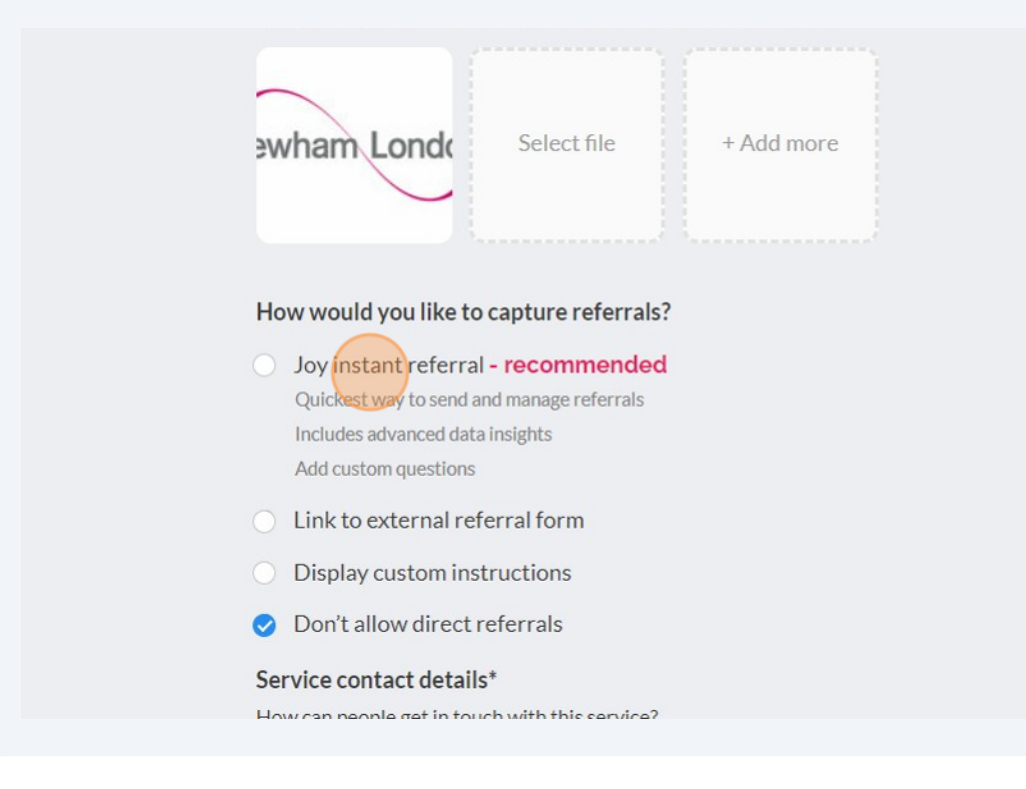

# **35** Click "Link to external referral form" if you wish to copy and paste in the url of an online form you already have set up.

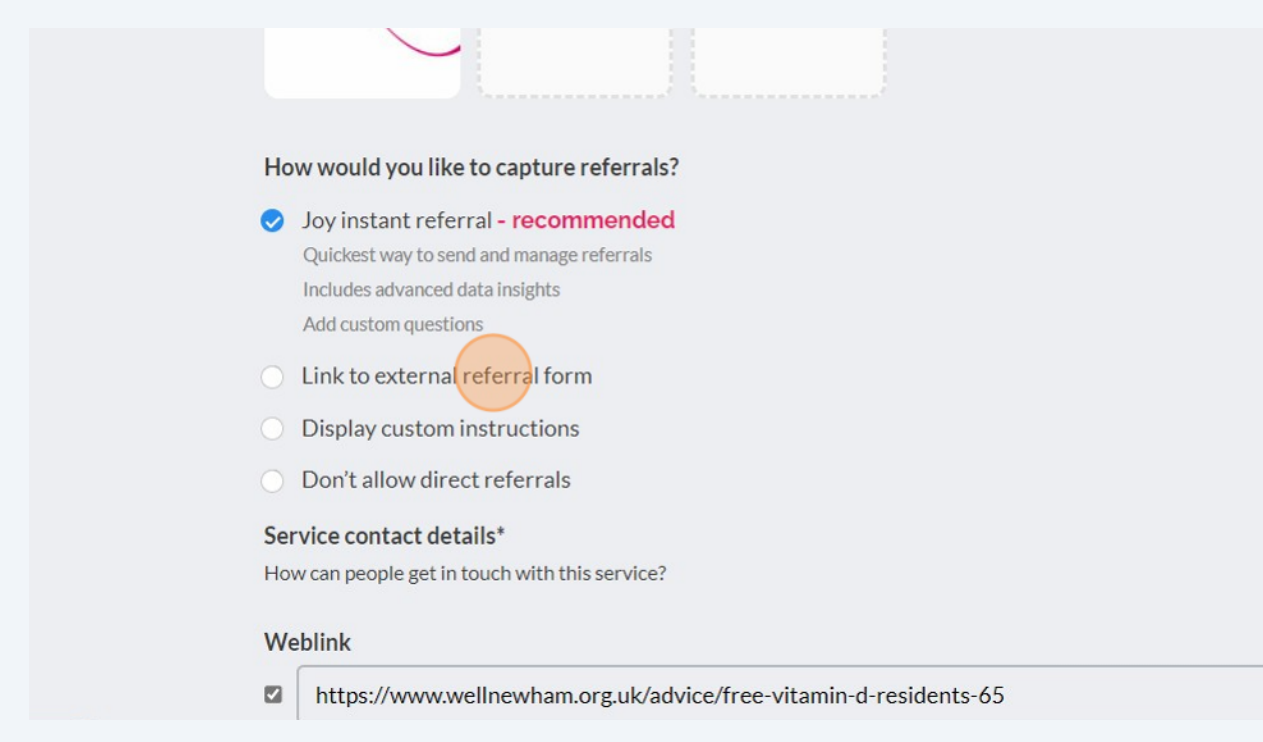

# **36** Click "Don't allow direct referrals" if you wish to be signpost-only and not receive any referrals.

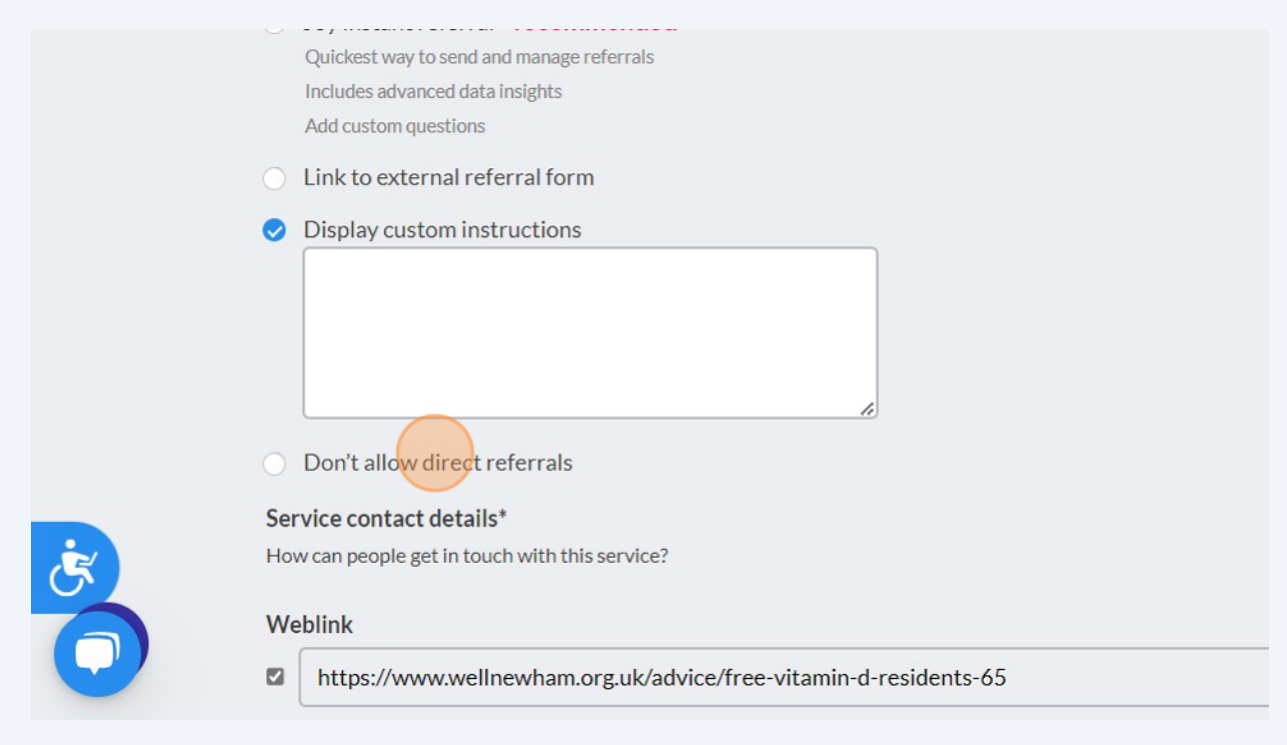

**37** Click the fields under "Service contact details" to edit your contact details. Make sure the box next to each contact detail is ticked or this won't be visible when published.

| <b>S</b>   | Don't allow direct referrals                                     |
|------------|------------------------------------------------------------------|
| Se         | rvice contact details*                                           |
| Но         | w can people get in touch with this service?                     |
| W          | eblink                                                           |
|            | https://www.wellnewham.org.uk/advice/free-vitamin-d-residents-65 |
| Em         | nail                                                             |
|            |                                                                  |
| Ph         | ione                                                             |
|            | 02089817124                                                      |
| Se         | lect visibility                                                  |
| 0          | Public Anyone can see this service                               |
| <b>i</b> 0 | Unlisted                                                         |

**38** Click "Submit listing" to publish your page. It typically takes 12 hours for the listing to be live again on the directory.